### Mist 設定マニュアル

- Administrator-

## Organization 管理者の追加登録

**ジュニパーネットワークス株式会社** 2024年10月 Ver 1.1

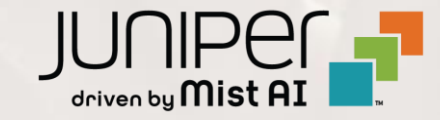

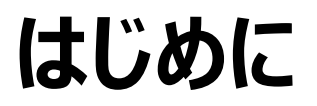

- ◆本マニュアルは、『Organization 管理者の設定』について説明します
- ◆ 手順内容は 2024年10月 時点の Mist Cloud にて確認を実施しております 実際の画面と表示が異なる場合は以下のアップデート情報をご確認ください <u>https://www.mist.com/documentation/category/product-updates/</u>
- ◆ 設定内容やパラメータは導入する環境や構成によって異なります 各種設定内容の詳細は下記リンクよりご確認ください <u>https://www.mist.com/documentation/</u>
- ◆ 他にも多数の Mist 日本語マニュアルを「ソリューション&テクニカル情報サイト」に掲載しております <u>https://www.juniper.net/jp/ja/local/solution-technical-information/mist.html</u>
- ☆本資料の内容は資料作成時点におけるものであり事前の通告無しに内容を変更する場合があります また本資料に記載された構成や機能を提供することを条件として購入することはできません

### 管理者権限の種類

Mist Cloud では、Organization 単位で管理者ユーザーを追加で設定することができます 管理者ユーザーは権限によって操作や閲覧可能な範囲が異なります また、権限ごとに Site に対するアクセス権の設定も可能です

| 管理者権限名        | 権限の内容                                          | 設定可能な Site へのアクセス権                                |
|---------------|------------------------------------------------|---------------------------------------------------|
| Super User    | 全 Site への閲覧と変更<br>Site の作成と Administrators の管理 | 全ての Site へのアクセスを許可                                |
| Network Admin | 指定した Site の閲覧と変更                               | 以下のいずれかを選択可能                                      |
| Observer      | 指定した Site の閲覧のみ                                | ・全ての Site へのアクセスを許可<br>・指定した Site Group へのアクセスを許可 |
| Helpdesk      | 指定した Site の閲覧とサポートチケットの発行                      | ・指定した Site へのみアクセスを許可                             |
| Installer     | 機器の新規登録と閲覧<br>※ Mist AI アプリ専用の権限               | 設定不可                                              |

### **Organization** 管理者の招待

1. [Organization] から [Administrators] を クリックします

| Juniper Mist    | ORGANIZATION       | NAME                  |                       |                 |
|-----------------|--------------------|-----------------------|-----------------------|-----------------|
| € Monitor       | Monitor 🔤          | vireless Wired WAN In | sights site Primary S | Site 👻 Today 👻  |
| ⊞ Marvis™       | je.                | # X                   | All Z                 |                 |
| OClients        | "AK"               | 7 - · ·               | 7-11-4                |                 |
| • Access Points | Primary            | / Site                |                       | ****            |
| Switches        |                    | Side 1                |                       | H.              |
| + WAN Edges     | Admin              | WAN                   | Wired                 | Wireless        |
| <b>O</b> 117 17 | Administrators     | Applications          | Campus Fabric         | Device Profiles |
|                 | Audit Logs         | Application Policy    | Switch Templates      | Labels          |
| ✓ Location      | Inventory          | Hub Profiles          |                       | RF Templates    |
|                 | Mobile SDK         | Network Topology      |                       | WLAN Templates  |
|                 | Settings           | Networks              |                       |                 |
| Site            | Site Configuration | WAN Edge Templates    |                       |                 |
| Organization    | Subscriptions      |                       |                       |                 |

#### 2. [Invite Administrator] をクリックします

| ORGAN      | ZATION NAME       | Change language (er | :n) ▼ WED 5:22 PM ?         |
|------------|-------------------|---------------------|-----------------------------|
| Admini     | strators          |                     | Invite Administrators       |
| First Name | Last Name<br>USET | Email Address       | Atus Role Active Super User |
|            | Invit             | te Administ         | trator                      |

### **Organization** 管理者の招待

3. 管理者として招待するユーザーの設定後、[Invite] をクリックします

| 招待するユーザーの情報を入力<br>• Email Address : メールアドレス<br>• First Name : 名                    | < Administrators : New Invitation                                                        | Cance                                                                                                    | Invite           |
|------------------------------------------------------------------------------------|------------------------------------------------------------------------------------------|----------------------------------------------------------------------------------------------------|------------------|
| • Last Name : 姓                                                                    | Email Address required                                                                   | Administrator Roles                                                                                                    |                  |
| ※登録済みのメールアドレスの場合、<br>First Name と Last Name は                                      | xxxxxxx@juniper.net<br>First Name required<br>test                                       | <ul> <li>Super User         Full access to all sites, able to create new sites and manage other administrators         Network Admin             Full access to selected sites         </li> </ul>                                                                                                    |                  |
| 設定済の情報に修正されます                                                                      | Last Name required                                                                       | Observer     Monitor only access to selected sites                                                                                                    | - 招待するフーザーの権限を選択 |
|                                                                                    | user                                                                                     | Installer     Access limited to installing APs and Switches     Helpdesk     Helpdesk     Helpdesk monitoring and workflow for selected sites                                                                                                    |                  |
| <ul> <li>Switch Port O<br/>許可されたスイッ</li> <li>Super Observ<br/>テンプレートページ</li> </ul> | perator: Super User によって<br>チポート設定の表示・管理を許可<br>rer: Organization 配下にある<br>ジを含む全サイトを閲覧を許可 | <ul> <li>Limited Roles</li> <li>Switch Port Operator <sup>1</sup><br/>Can view and manage switch port configurations that are allowed by a<br/>Super User</li> <li>Super Observer <sup>(CTX)</sup> <sup>1</sup><br/>Monitor only access to all sites and extended access to Organization<br/>pages</li> </ul> |                  |
| ・All Sites : 全ての<br>・Site Groups : 指定し<br>・Specific Site: 指定し                      | Site へのアクセスを許可<br>た Site Group へのアクセス許可<br>た Site へのみアクセス許可                              | Site Access All Sites Site Groups Specific Sites                                                                                                    |                  |
| © 2024 Juniper Networks                                                            | luniner 8                                                                                | isiness Lise Only                                                                                                    |                  |

### **Organization** 管理者の設定変更

1. 管理者の設定を変更する場合、招待した対象の管理者ユーザーを選択し、権限 または アクセス権を変更します

Juniper Business Use Only

2. [Save] をクリックします

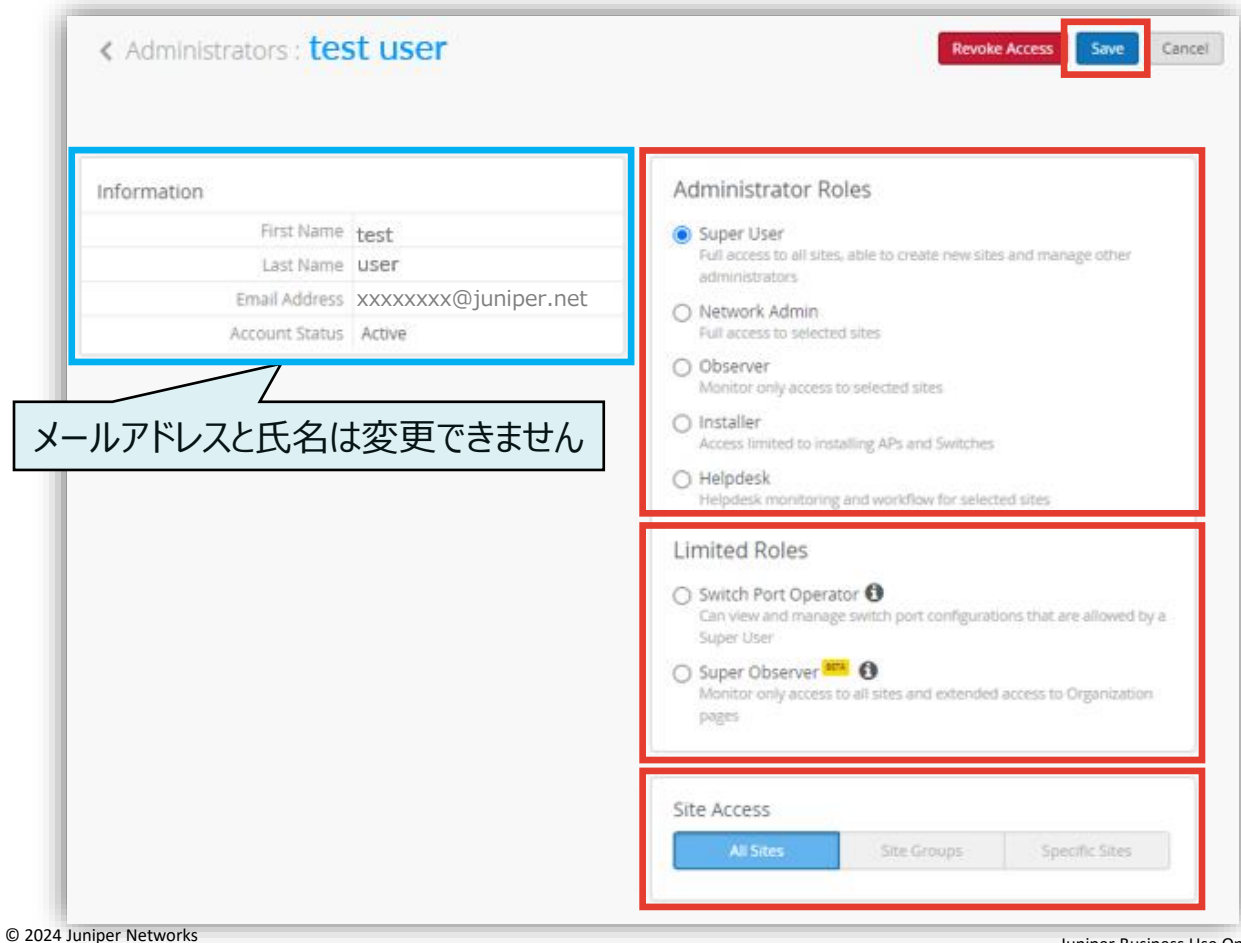

### **Organization** 管理者の削除

- 1. 招待した管理者ユーザーを Organization 上から削除する場合は、 削除対象の管理者ユーザーを選択し、 [Revoke Access] をクリックします
- 2. 確認のポップアップが表示されるので、[Revoke] をクリックします 削除された管理者ユーザーは、該当の Organization へのアクセス権が消失します

| formation      |                     | Administrator Roles                                                                    |    |
|----------------|---------------------|----------------------------------------------------------------------------------------|----|
| First Name     | test                | Super User                                                                             |    |
| Last Name      | user                | Full access to all sites, able to create new sites and manage other<br>administrators. |    |
| Email Address  | xxxxxxx@juniper.net |                                                                                        |    |
| Account Status | Active              | Confirm Revoke Access                                                                  | ×  |
|                |                     | Are you sure you want to revoke access for "junip<br>networks"?                        | er |

# Thank you

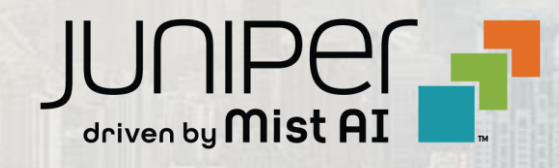